### 建設業の許可区分を変更する場合

入札参加資格を登録している業種について、建設業の許可区分を「一般建設業 から 特定建設業」、あ るいは「特定建設業 から 一般建設業」に変更する場合は、以下のとおり変更申請を提出してください。 許可区分の変更は、「システムによる変更」ではできません。「様式による変更」として申請してくださ

い。

< 対象自治体 >

以下の自治体に登録がある場合に建設業の許可区分の変更が生じた際は、埼玉県入札審査課に必要書類 を提出してください。

| 埼玉県、さいたま市、川越市、熊谷市、川口市、行田市、秩父市、所沢市、飯能市、  |
|-----------------------------------------|
| 加須市、本庄市、東松山市、春日部市、狭山市、羽生市、鴻巣市、深谷市、上尾市、  |
| 草加市、越谷市、蕨市、戸田市、入間市、朝霞市、志木市、和光市、新座市、桶川市、 |
| 久喜市、北本市、八潮市、富士見市、三郷市、蓮田市、坂戸市、幸手市、鶴ヶ島市、  |
| 日高市、吉川市、ふじみ野市、白岡市、伊奈町、三芳町、毛呂山町、滑川町、嵐山町、 |
| 小川町、川島町、吉見町、鳩山町、ときがわ町、横頼町、皆野町、長瀞町、小鹿野町、 |
| 美里町、神川町、寄居町、宮代町、杉戸町、松伏町、越谷・松伏水道企業団、     |
| 戸田ボートレース企業団、秩父広域市町村圏組合、埼玉西部消防組合         |

く 提出書類 >

ア 変更届 (別紙1)

⇒ 埼玉県入札審査課のホームページ(工事等/変更申請)で入手してください。
イ 許可通知書又は証明書の写し

### く 提出方法 >

\*

#### 1 事業者登録をする

事業者申請ポータルを開き、事業者登録を行います。 既に事業者申請ポータルで事業者登録が済んでいる方は再度登録する必要ありません。 行政書士が代理申請する場合、会社ごとではなく行政書士として事業者登録してください。

### (1) 事業者申請ポータル(https://saitamapref.service-now.com/csm)にアクセスしてください。

| servicenow             |                  |             |              | 車業にへ             | ΈÆ       |     |
|------------------------|------------------|-------------|--------------|------------------|----------|-----|
|                        | 事業者申請ポータル        |             |              | 登録は不             | 要です。     |     |
| ● ログイン<br>ログイン         | ■ 事業者登録<br>■業者登録 | 与<br>与<br>事 | 玉県事業<br>業者登録 | 者申請ポーク<br>が必要です。 | タルを利用するに | :は、 |
| 日 線化計画届出制度<br>線化計画風出制度 | TRUBACCOST       |             |              |                  |          |     |

### (2) 「事業者登録」をクリックし、事業者登録フォームを開き、必要項目を入力してください。

| 事業者登録                                            |                                                                 |                                         |                       |
|--------------------------------------------------|-----------------------------------------------------------------|-----------------------------------------|-----------------------|
| 147 J Z IV                                       |                                                                 | 注)事業所ごとの                                | )登録は不要です。             |
| 行政書士が代理申請する場合、                                   | 事業者名は、「〇〇行政書士法人」                                                | ×                                       |                       |
| 「〇〇行政書士事務所」「行政書                                  | 社〇〇」のように登録してください                                                | い。 注) 一つのメール 1 事業者登                     | レアドレスにつき、<br>送録となります。 |
| 事業者清報                                            |                                                                 |                                         |                       |
| *事業者名 😧                                          | 管理者情報 Q                                                         |                                         | 二中平安津和大丁十             |
| 法人の場合:選人名<br>個人事業主の場合:歴号もしくは代表者氏名<br>個人の場合:個人の氏名 | 管理者とは、本システムにおいたした。<br>法人の場合は代表者本人以外を設定いた。<br>※本システムでは、すでに登録されてい | 理者情報は、申請事務を行<br>ってください。<br>録後、管理者情報に入力さ | つ担当者情報を入力             |
| 法人番号 🖸                                           |                                                                 | 'ドレスあてに、メールが雇                           | きます。                  |
| 13桁の法人番号を半角数字で入力してください。                          | *ユーザー名 ❷                                                        |                                         |                       |
| ◆代表哲姓 €                                          | ユーザー名は、半角英数記号で6文字以上40文字                                         | 以内で任意の文字列が指定可能です。                       |                       |
| 個人の場合は個人の社を記載してくたさい。                             | 使用可能/な記号:!#\$& +-=?^_{ }~.@                                     |                                         |                       |
|                                                  | 事業者ポータルへのログイン時に使用しますの                                           |                                         | 明告ニストースの後の            |
|                                                  |                                                                 | メールアトレスの宣詠を                             | 间遅えると、そり後の            |
|                                                  | *連絡先メールアドレス 8                                                   | 手続かでさません。                               |                       |
|                                                  | 埼玉県事業者ポータルではこのメールアドレス                                           | 誤って間違ったメールノ                             | イドレスを登録してしま           |
|                                                  | 当該メールを受信できるよう事前に設定をお願                                           | った場合は冉度事業者登                             | 録をし直してください。           |
|                                                  | [注息] 医師の場合、個人ことのメールアドレ                                          | メールアドレスの修正は                             | できません。                |
|                                                  |                                                                 |                                         |                       |

(3) 利用規約を確認の上、チェックボックスをチェックし、入力内容に誤りがないことを確認し、 「登録」ボタンをクリックします。

| 姓                         |                    |  |
|---------------------------|--------------------|--|
|                           |                    |  |
| 6                         |                    |  |
|                           |                    |  |
| 姓 (フリガナ)                  |                    |  |
| 全角力夕力ナで入力してください。          |                    |  |
| 名 (フリガナ)                  |                    |  |
| 全角力夕力ナで入力してください。          |                    |  |
| - 属印著                     |                    |  |
| 這將先電話番号                   | 連絡先FAX藝句           |  |
| 半角数字と*-*で入力してください。        | 半角数字と*-*で入力してください。 |  |
| ]次に回意します: プライバシーポリシーと契約条件 |                    |  |
|                           |                    |  |

(4) 事業者登録完了通知メールが連絡先メールアドレスあてに送信されます。

| 埼玉花子様                                              |                                                  |
|----------------------------------------------------|--------------------------------------------------|
| 事業者、及び、管理者ユーザー登録が完了しま<br>ユーザー名:saitama@example.com | した。                                              |
| 下記リンクからパスワードを設定したうえで、                              | 登録された管理者IDにて手続きを実施してください。                        |
| パスワード設定.                                           |                                                  |
| 上記リンクの有効期限は12 時間です。                                | ※事業者登録・ハスリートの設定の操作で不明な点は<br>下記あてに御連絡ください。        |
| なお、ユーザー名失念防止のため、本メールは                              | 行政・デジタル改革課 DX 推進担当 : a2440-13@pref.saitama.lg.jp |
| ※このメールは送信専用のため、ご返信いただ                              | ※登録送信した翌日になってもメールが届かない場合は                        |
|                                                    | 再度、事業者登録をし直してください。                               |
|                                                    |                                                  |

(5) メール中のパスワード設定リンクをクリックし、パスワード設定画面を開き、

パスワード条件に合致するパスワードを入力し、「パスワードの設定」を行います。

| アカウントは    | ロックされていません      |     |
|-----------|-----------------|-----|
| ¥ #FL.U   | 17 <b>0</b> -5  |     |
| * */1001/ |                 |     |
|           |                 |     |
|           |                 | 安全性 |
|           | ⑧ 最小 10 文字      |     |
|           | ⊗ 最大 40 文字      |     |
|           | ⊗ 少なくとも1文字の小文字  |     |
|           | ⊗ 少なくとも1文字の大文字  |     |
|           | ⊗ 少なくとも1文字の数字   |     |
|           | ⊗ 少なくとも0文字の特殊文字 |     |
| * パスワー    | - ドの再入力         |     |
|           |                 |     |
|           |                 |     |
|           | パスワードを表示        |     |
|           |                 |     |

2 書類をアップロード・送信する

# 【アップロードするファイルには以下のとおり名前を付けて下さい。】

| ファイル名       | 書類名           | ファイル形式            |
|-------------|---------------|-------------------|
| 🗐 変更届【業者番号】 | 変更届(別紙1)      | Excel(拡張子 : xlsx) |
| 🗐 許可 【業者番号】 | 許可通知書又は証明書の写し | PDF(拡張子:pdf)      |
|             |               | 又は画像ファイル          |
|             |               | (拡張子:jpg、jpeg、    |
|             |               | png、gif、tiff、     |
|             |               | tif)              |

- (1) 事業者申請ポータル(https://saitamapref.service-now.com/csm)にアクセスしてください。
- (2) 「競争入札参加資格申請」を選択し、ユーザ名、パスワードを入力し、ログインしてください。

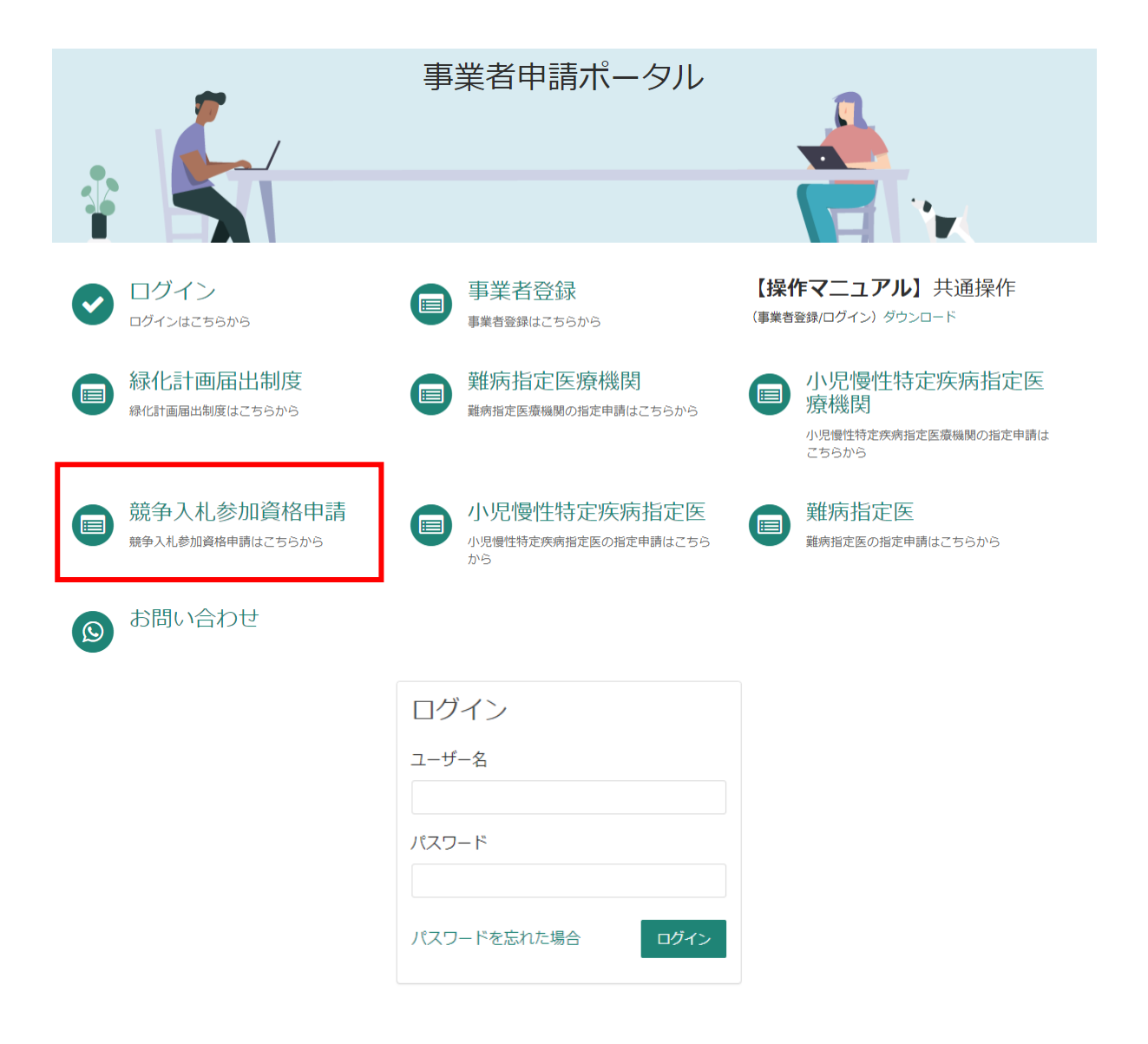

#### (3) 「【工事】新規・追加・抹消・権限変更等」を選択してください。

ホーム > 各種申請 > 競争入札参加資格申請

| カテゴリ           | 競争入札参加資格申請             |                         |                  |  |  |
|----------------|------------------------|-------------------------|------------------|--|--|
| 事業者内管理者メニュー    | 【物品】添付書類提出フ            | パスワード再発行フォーム            | 【工事】更新・変更 添…     |  |  |
| 緑化計画届出制度       | 【物品】入札参加資格申請           | 資格申請用パスワード(工事・物品<br>共通) | 【工事】更新・システムによる変更 |  |  |
| 難病指定医療機関       |                        |                         |                  |  |  |
| 難病指定医          | 詳細を表示                  | 詳細を表示                   | 詳細を表示            |  |  |
| 小児慢性特定疾病指定医療機関 |                        |                         |                  |  |  |
| 小児慢性特定疾病指定医    | 【工事】新規・追加・抹            |                         |                  |  |  |
| 競争入札参加資格申請     | 【工事】新規・追加・抹消・権限変<br>更等 |                         |                  |  |  |
|                |                        |                         |                  |  |  |
|                | 詳細を表示                  |                         |                  |  |  |

(4) 「申請種別」から「建設業の許可区分(一般/特定)の変更」を選択し、添付ファイルを追加

し、「送信」ボタンを押してください。行政書士が代理申請する場合は、「行政書士記入欄」を

記入してください。

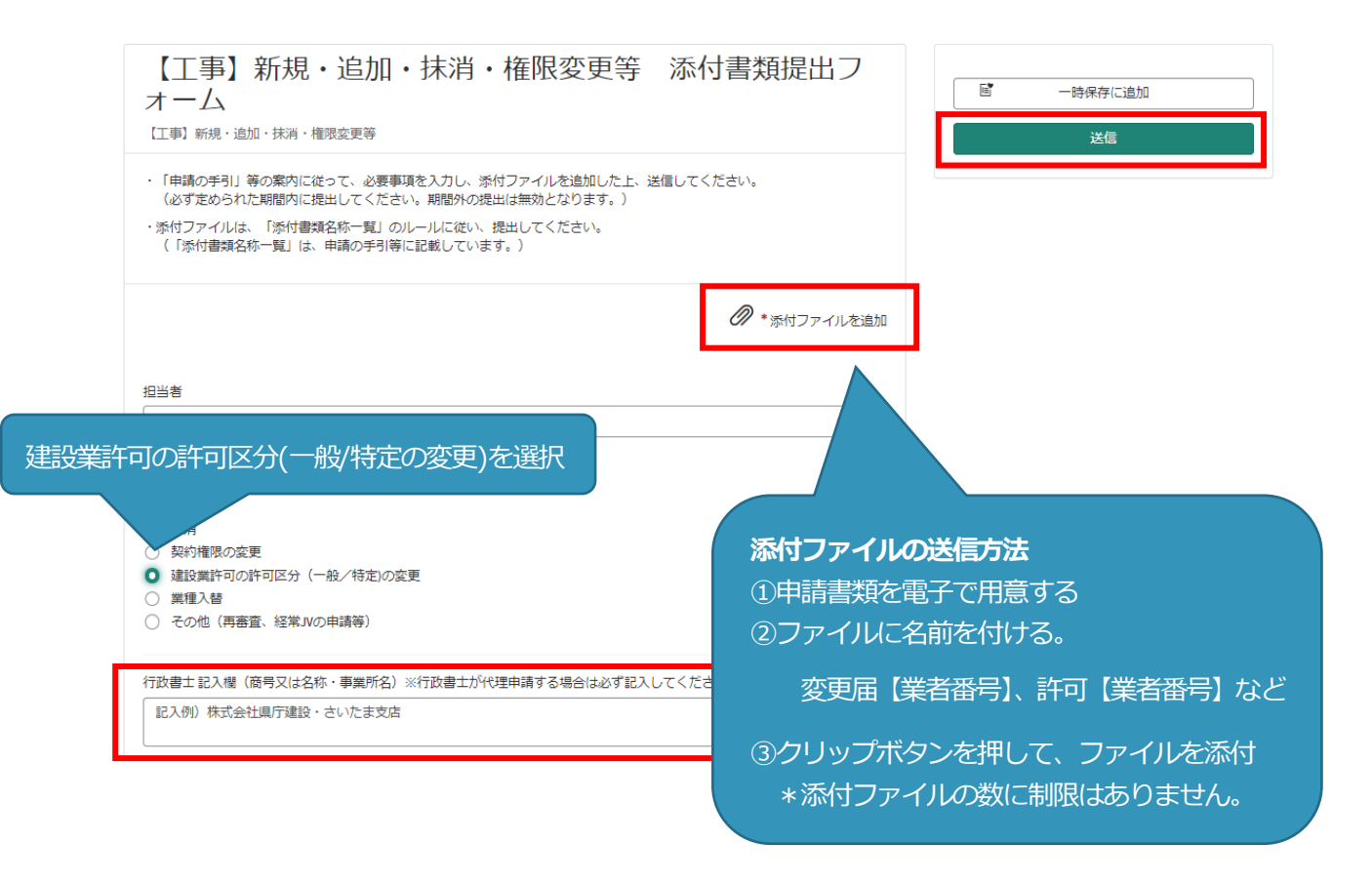

## ○事業者申請ポータルでアップロードした書類の送信状況を確認する方法○

1 ログインした状態で、右上の「過去の申請」をクリックします。

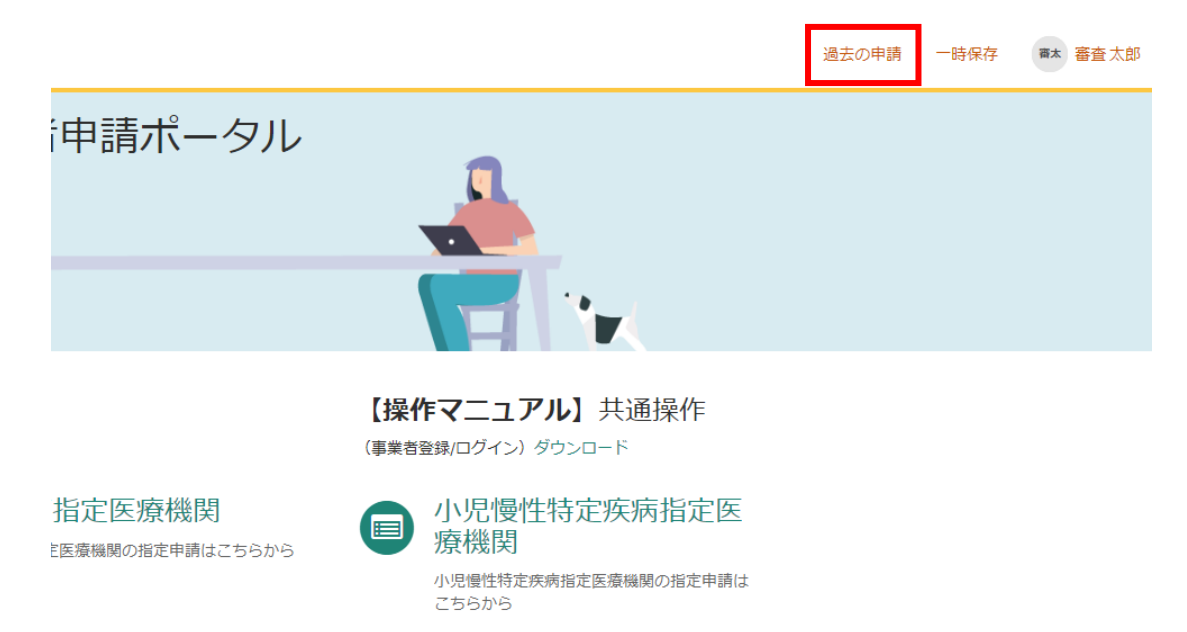

2 送信履歴が一覧で表示されるので、確認したい送信履歴をクリックします。

| すべての申     | 1 <b>.</b>              |           |             |                | キーワード検索                |         | ۹        |       |
|-----------|-------------------------|-----------|-------------|----------------|------------------------|---------|----------|-------|
| 番号 ∨      | 概要説明                    | 事業者       | 申請者         | ステータス          | 開始日時                   | 更新日時    |          | _     |
| CS0020935 | 【工事】新規・追加・抹消・権限変<br>更等  | 入札審査<br>課 | 入札 審査<br>課  | 新規             | 2024-02-20<br>15:39:49 | 7-2     | D        |       |
| CS0020934 | 【工事】新規・追加・抹消・権限変<br>更等  | 入札審査<br>課 | 入札 審査<br>課  | 新規             | 2024-02-20<br>15:38:54 | 2<br>15 |          |       |
| CS0020933 | 資格申請用パスワード(工事・物品<br>共通) | 入札審査<br>課 | 入札 श<br>課 行 | 両書士が代わ         | 理申請した場合                | ま、「キ・   | -ワー      | ド検索」に |
| CS0020932 | 【工事】新規・追加・抹消・権限変        | 入札審査      | 入札₹ 業<br>検  | 諸名を入力<br>索結果に表 | して検索すると<br>れます。        | と、該当て   | <br>する業者 | るのみが  |

3 送信した書類一覧が表示されます。送信した書類を確認する場合は、表示されるファイル名をク リックします。また、詳細を確認する場合は「関連レコード」をクリックします。

| 【工事】新規・追加・抹消・権限変更等                        | ● 申請の詳細                                                                  |   |
|-------------------------------------------|--------------------------------------------------------------------------|---|
| ここにメッセージを入力してください                         | 送信         番号         ステータス           State         CS0020935         新規 |   |
| 入札 審査課<br>2024-02-20 15-39:49<br>テスト xtsx | <b>申請者 更新日時</b><br>入札 審査課 2 分前                                           |   |
| 入札 審査課           2024-02-20 06:39:49      | 関連レコード<br>申請内容<br>▲REQ0048414-承認済み                                       |   |
| CS0020935 作成日<br>開始                       | RITM0044769-【上事】新規・<br>添付ファイル                                            | > |
|                                           | テスト.xlsx (6.4 KB)<br>2 分前                                                |   |

### 4 3で関連レコードをクリックすると、詳細情報が確認できます。

【工事】新規・追加・抹消・権限変更等 添付書類提出フォーム

| 要求が送信されました                                                               |                                        |
|--------------------------------------------------------------------------|----------------------------------------|
| 番号<br>ステータス<br>優先度<br>作成日時                                               | RITM0044770<br>オープン<br>4:低<br>4分前      |
| <b>数量</b><br>▼ オプション                                                     | 1                                      |
| アカウント         入札審査課         担当者         入札 審査課         申請種別         新規申請 | 行政書士が代理申請した場合は、<br>行政書士記入欄で業者名を確認できます。 |
| 行政書士記入欄(商号又は名称・事業所名)※行政書士が代理<br>株式会社テストデータ・埼玉支店                          | 申請する場合は必ず記入してください。                     |

×

# 書類の事業者申請ポータルへの添付が難しい場合、メールでお送りください。 メールでの送付も難しい場合のみ、郵送としてください。

メールの場合は、下記宛先に提出書類を添付して送付してください。

【メール送付先】送付先:a5770-10@pref.saitama.lg.jp

件名は「業者番号(10ケタ)・許可区分変更申請書類」としてください。

郵送の場合は、すべての書類を共同受付窓口まで、信書(簡易書留、レターパック等)で郵送 してください。

変更届(別紙1)は表紙も提出してください。

【郵送送付先】 〒330-9301 埼玉県さいたま市浦和区高砂3-15-1

埼玉県 総務部 入札審査課 共同受付窓口 (工事)

(令和5・6年度工事 変更申請書類在中)